# SafeNet Authentication Client Integration Guide

# Using SAC CBA for IBM Notes

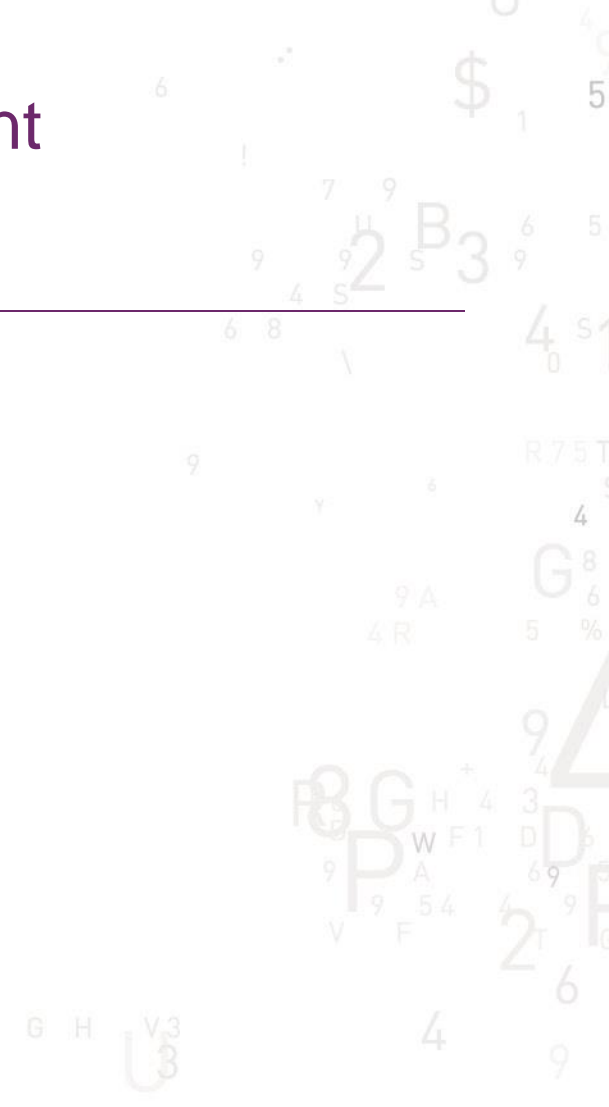

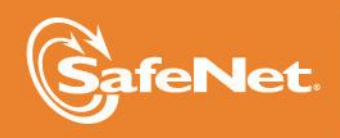

THE DATA PROTECTION COMPANY

### **Document Information**

| Document Part Number | 007-012954-001, Rev. A |
|----------------------|------------------------|
| Release Date         | April 2015             |

### Trademarks

All intellectual property is protected by copyright. All trademarks and product names used or referred to are the copyright of their respective owners. No part of this document may be reproduced, stored in a retrieval system or transmitted in any form or by any means, electronic, mechanical, chemical, photocopy, recording, or otherwise, without the prior written permission of SafeNet, Inc.

### Disclaimer

SafeNet makes no representations or warranties with respect to the contents of this document and specifically disclaims any implied warranties of merchantability or fitness for any particular purpose. Furthermore, SafeNet reserves the right to revise this publication and to make changes from time to time in the content hereof without the obligation upon SafeNet to notify any person or organization of any such revisions or changes.

We have attempted to make these documents complete, accurate, and useful, but we cannot guarantee them to be perfect. When we discover errors or omissions, or they are brought to our attention, we endeavor to correct them in succeeding releases of the product.

SafeNet invites constructive comments on the contents of this document. These comments, together with your personal and/or company details, should be sent to the address or email below.

| Contact Method | Contact Information                                                    |
|----------------|------------------------------------------------------------------------|
| Mail           | SafeNet, Inc.<br>4690 Millennium Drive<br>Belcamp, Maryland 21017, USA |
| Email          | TechPubs@safenet-inc.com                                               |

# Contents

| Third-Party Software Acknowledgement                                                   | 4  |
|----------------------------------------------------------------------------------------|----|
| Description                                                                            | 4  |
| Applicability                                                                          | 5  |
| Environment                                                                            | 5  |
| Audience                                                                               | 5  |
| Authentication Flow using SAC                                                          | 5  |
| Prerequisites                                                                          | 7  |
| Supported Tokens in SAC                                                                | 7  |
| Configuring IBM Notes                                                                  | 7  |
| Enabling Smart Card Login to Secure the ID File with an Internet Certificate Key       | 8  |
| Enabling Smart Card Login to Secure the ID File with a Secret Stored on the Smart Card | 14 |
| Storing Internet Private Keys on a Smart Card                                          | 19 |
| Running the Solution                                                                   | 24 |
| APPENDIX                                                                               | 24 |
| To import Internet certificates from a Smartcard                                       | 24 |
| Support Contacts                                                                       | 25 |

# Third-Party Software Acknowledgement

This document is intended to help users of SafeNet products when working with third-party software, such as IBM Notes.

Material from third-party software is being used solely for the purpose of making instructions clear. Screen images and content obtained from third-party software will be acknowledged as such.

### Description

This document describes how to enable smart card logon options in IBM Notes using SafeNet USB Tokens managed by SafeNet Authentication Client.

SafeNet Authentication Client (SAC) is a public key infrastructure (PKI) middleware that provides a secure method for exchanging information based on public key cryptography, enabling trusted third-party verification of user identities. SafeNet's certificate-based tokens provide secure remote access, as well as other advanced functions, in a single token, including digital signing, password management, network logon, and combined physical/logical access.

The tokens come in different form factors, including USB tokens, smart cards, and software tokens. All of these form factors are interfaced using a single middleware client, SafeNet Authentication Client (SAC). The SAC generic integration with CAPI, CNG, and PKCS#11 security interfaces enables out-of-the-box interoperability with a variety of security applications, offering secure web access, secure network logon, PC and data security, and secure email. PKI keys and certificates can be created, stored, and used securely with the hardware or software tokens.

SafeNet Authentication Manager (SAM) provides your organization with a comprehensive platform to manage all of your authentication requirements, across the enterprise and the cloud, in a single, integrated system. SAM enables management of the complete user authentication life cycle. SAM links tokens with users, organizational rules, and security applications to allow streamlined handling of your organization's authentication infrastructure with a flexible, extensible, and scalable management platform.

SAM is a comprehensive token management system. It is an out-of-the-box solution for Public Certificate Authorities (CA) and enterprises to ease the administration of SafeNet's hardware or software tokens devices. SAM is designed and developed based on the best practices of managing PKI devices in common PKI implementations. It offers robust yet easy to customize frameworks that meets different organizations' PKI devices management workflows and policies. Using SAM to manage tokens is not mandatory, but it is recommended for enterprise organizations.

For more information, refer to the SafeNet Authentication Manager Administrator Guide.

IBM Notes software client is a single point of access that simplifies the integration of messaging, business applications, and social collaboration into one easy-to-use workspace.

Without the use of a smart card, you only need your User ID and IBM Notes password to access the application. The advantage of using a smart card is that you can lock your User ID, which adds another layer of protection. Using a smart card, you need your User ID, smart card, and smart card PIN to access the application. And because you carry your smart card with you (just as you would carry a credit card), you are much less vulnerable to User ID theft.

It is assumed that the IBM Notes environment is already configured and working with static passwords prior to implementing SafeNet multi-factor authentication.

# Applicability

The information in this document applies to:

- SafeNet Authentication Client (SAC) SafeNet Authentication Client is the middleware that manages SafeNet's tokens.
- IBM Notes Social Edition

### Environment

The integration environment that was used in this document is based on the following software versions:

- SafeNet Authentication Client (SAC) Version 9.0
- IBM Notes Social Edition Version 9.0

## Audience

This document is targeted to system administrators who are familiar with IBM Notes and are interested in adding smart card logon capabilities in IBM Notes using SafeNet tokens.

# Authentication Flow using SAC

The diagram below illustrates the flow of smart card logon for IBM Notes using the SafeNet smart card or eToken.

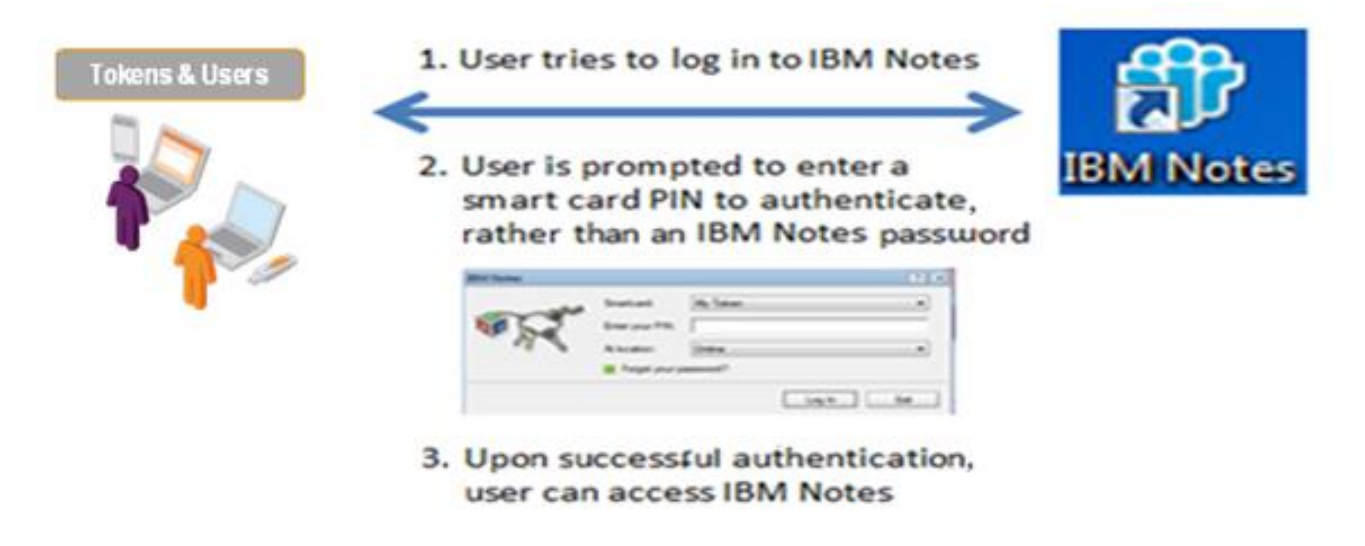

- 1. A user attempts to connect to the IBM Notes server using the IBM Notes client application.
- 2. The user inserts the SafeNet token on which his certificate resides, and, when prompted, enters the token password.

3. After successful authentication, the user is allowed access to IBM Notes.

## Prerequisites

This section describes the prerequisites that must be installed and configured before implementing smart card logon for IBM Notes using SafeNet tokens:

- SafeNet Authentication Client (v9.0) should be installed on all client machines.
- A pre-loaded Internet certificate and key is present on the SafeNet smart card or eToken.
- IBM Notes should be installed and configured with domino server.
- If SAM is used to manage the tokens, TPO should be configured with MS CA Connector. For further details, refer to the section "Connector for Microsoft CA" in the *SafeNet Authentication Manager Administrator's Guide*.
- Users must have a SafeNet token with an appropriate certificate enrolled on it.

### Supported Tokens in SAC

SAC supports a number of tokens that can be used as second authentication factor for users who authenticate to IBM Notes.

SafeNet Authentication Client 9.0 (GA) supports the following tokens:

#### Certificate-based USB tokens

- SafeNet eToken PRO Java 72K
- SafeNet eToken PRO Anywhere
- SafeNet eToken 5100/5105
- SafeNet eToken 5200/5205
- SafeNet eToken 5200/5205 HID and VSR

#### **Smart Cards**

- SafeNet eToken PRO Smartcard 72K
- SafeNet eToken 4100

#### **Certificate-based Hybrid USB Tokens**

- SafeNet eToken 7300
- SafeNet eToken 7300-HID
- SafeNet eToken 7000 (SafeNet eToken NG-OTP)

#### Software Tokens

- SafeNet eToken Virtual
- SafeNet eToken Rescue

### **Configuring IBM Notes**

This section covers two ways to enable smart card login in IBM Notes, and, for an additional layer of protection, how to store Internet private keys on a smart card.

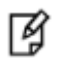

**NOTE:** This method assumes that the Internet certificate that you will use to secure the ID file is stored on the Smartcard. If it is stored in the ID file instead, before performing this procedure you must a) enable Smartcard login by securing the ID file with a secret, and b) move the Internet keys to the Smartcard.

### Enabling Smart Card Login to Secure the ID File with an Internet Certificate Key

This type of configuration secures the ID file using a private key from a personal Internet certificate stored on the smart card. This method supports the use of smart cards on which the Internet certificate and keys are preloaded, which means there is no need to make changes to the smart card (therefore, read-only smart cards can be used).

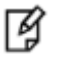

**NOTE:** Once smart card login is enabled for your Notes User ID, you cannot disable it. You will be prompted for your smart card Personal Identification Number (PIN) in place of your IBM Notes password. Please ensure your User ID is recoverable.

1. On the Windows desktop, double-click IBM Notes.

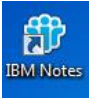

2. On the IBM Notes window, select File > Security > User Security.

| 🏶 Mail - Inbox - IBM Notes       |                                                                 |                    | _ 8 ×      |
|----------------------------------|-----------------------------------------------------------------|--------------------|------------|
| File Edit View Create Actions To | iols Window Help                                                |                    |            |
| New                              |                                                                 | 🔀 🔻 Search All Ma  | ٩          |
| Open Fax                         |                                                                 |                    |            |
| Close Esc                        |                                                                 |                    |            |
| Save As Otrl+Shift+S<br>AutoSave | New * Reply * Reply to All * Forward * 🖿 * 🏲 前 🖪 * More * C 📿 * | Sho                | w •        |
| Application                      | I who → Subject                                                 | Date Size          | ⊘► 💾       |
| Replication                      | 🛛 Administrator Hello                                           | 3:08 AM 1K         |            |
| Locations                        |                                                                 |                    |            |
| ➔ Import                         |                                                                 |                    |            |
| Export                           |                                                                 |                    |            |
| Page Setup                       |                                                                 |                    |            |
| Print Preview                    |                                                                 |                    |            |
| Print Ctrl+P                     |                                                                 |                    |            |
| Preferences                      |                                                                 |                    |            |
| Properties Alt+Enter             |                                                                 |                    |            |
| Change Password                  | W USER SECURITY                                                 |                    | _          |
| Sametime                         | Switch ID., Hello                                               |                    |            |
| Close All                        | Switch User Administrator to: Administrator                     | 08/12/2014 03:08 A | м          |
| Exit                             |                                                                 | Show Deta          | ils        |
| Archive                          | Test                                                            |                    |            |
| ● Tools                          | lesti                                                           |                    |            |
| Other Mail                       |                                                                 |                    |            |
|                                  |                                                                 |                    |            |
|                                  |                                                                 | · -•• /            | 🐴 Online 🔺 |
| 🎝 Start 🐁 🗵 🏹 🖬                  |                                                                 | ର 🖻 🍖 🔤 🐑 😡        | 11:18 AM 📃 |

3. On the User Security window, select Your Identity > Your Smartcard.

|     | Security     |                                                                                                    |                                                                                                    | 2   |
|-----|--------------|----------------------------------------------------------------------------------------------------|----------------------------------------------------------------------------------------------------|-----|
|     | Security B   | asics                                                                                                    |                                                                                                    |     |
|     | Your Identi  | tv                                                                                                    |                                                                                                    |     |
|     | Your Name    | s                                                                                                    |                                                                                                    |     |
|     | Your Certifi | icates                                                                                                    | Enable Smartcard Login                                                                                                    |     |
|     | Your Smart   | card                                                                                                    | If you are using a smartcard, then you should carry it with you. Your personal possession of the smartcard                                                                                                  | 1   |
| 👧 E | Identity of  | Others                                                                                                    | decreases the possibility of misuse and theft for your Notes identity and the private information stored on the<br>smartcard.                                                                               | he  |
| 🧐 E | What Othe    | Smartca                                                                                                    | ard Configuration                                                                                                    | ? × |
| 🎯 E | Notes Data   | Smartca                                                                                                    | ards and other cryptographic tokens add security to your Notes environment. To make use of smartcard securit                                                                                                | y   |
| 2   | Mail         | features                                                                                                    | , you need a supported smartcard, and a smartcard reader attached to your system.                                                                                                    |     |
|     |              | A smartc<br>the smar                                                                                                    | and software driver enables Notes to communicate with the smartcard reader. You must provide the file name<br>tcard driver provided by your smartcard manufacturer.                                         | of  |
|     |              | Smartca                                                                                                    | ard driver file                                                                                                    |     |
|     |              | If you do                                                                                                    | on't know where the smartcard driver is, you should investigate these possibilities:                                                                                                    |     |
|     |              | <activc<br><a-trus<br><belgia< td=""><td>Dient 5.4&gt;         c:\winnt\system32\acpkcs211.dll           st a-sign Client v1.2.2.1&gt;         c:\winnt\system32\asignp11.dll           in eID&gt;         c:\winnt\system32\Belgium Identity Card PKCS11.dll</td><td>4</td></belgia<></a-trus<br></activc<br> | Dient 5.4>         c:\winnt\system32\acpkcs211.dll           st a-sign Client v1.2.2.1>         c:\winnt\system32\asignp11.dll           in eID>         c:\winnt\system32\Belgium Identity Card PKCS11.dll | 4   |
|     |              | 1                                                                                                    |                                                                                                    |     |
|     |              |                                                                                                    | Continue Cance                                                                                                    |     |

(The screen image above is from IBM® Notes® software. Trademarks are the property of their respective owners).

4. On the Smartcard Configuration window, click the Smartcard driver file folder icon , browse to the C:\Windows\System32\eTpkcs11.dll file, and then click Continue.

| Smartcard Configuration                                                                                                    | 8                                                                                                    | X |
|----------------------------------------------------------------------------------------------------|----------------------------------------------------------------------------------------------------|---|
| Smartcards and other cryptograp<br>features, you need a supported                                                                                            | whic tokens add security to your Notes environment. To make use of smartcard security smartcard, and a smartcard reader attached to your system.                                         |   |
| A smartcard software driver enal<br>the smartcard driver provided by                                                                                         | les Notes to communicate with the smartcard reader. You must provide the file name of<br>your smartcard manufacturer.                                                                    | F |
| Smartcard driver file C:                                                                                                    | Windows\System32\eTPKCS11.dll                                                                                                    |   |
| If you don't know where the sma<br><activclient 5.4=""><br/><a-trust a-sign="" client="" v1.2.2.1=""><br/><belgian eid=""></belgian></a-trust></activclient> | ntcard driver is, you should investigate these possibilities:<br>c:\winnt\system32\acpkcs211.dll<br>c:\winnt\system32\asignp11.dll<br>c:\winnt\system32\Belgium Identity Card PKCS11.dll | • |
| •                                                                                                    |                                                                                                    |   |
|                                                                                                    | Continue Cancel                                                                                                    |   |

5. Under Your smartcard configuration, verify that values are displayed in the Smartcard Manufacturer and Smartcard Serial Number fields.

| User            | Security             |                                                                   | 2 🛛                                                                                                    |
|-----------------|----------------------|-------------------------------------------------------------------|----------------------------------------------------------------------------------------------------|
| -               | Courte Davies        |                                                                   | h Notes                                                                                                    |
| Security Basics |                      | Use of a smartcard or cryptogr<br>Notes ID requires you to provid | aphic token with Notes adds protection for your Notes ID. A smartcard-enabled<br>de your smartcard at login time and when using Notes. When you login, you would |
| Your Names      | Your Names           | enter your smartcard or cryptog                                   | graphic token's PIN rather than a Notes password.                                                                                                    |
|                 | Your Certificates    |                                                                   | Enable Smartcard Login                                                                                                    |
|                 | Your Smartcard       | Kuni an using a supplement                                        | there you should ensure with you. Your personal economics of the ensurement                                                                                      |
| <b>(2</b>       | E Identity of Others | decreases the possibility of n                                    | nisuse and theft for your Notes identity and the private information stored on the                                                                               |
| <b>8</b>        | E What Others Do     |                                                                   |                                                                                                    |
| 🧐 E             | E Notes Data         | Your smartcard configura                                          |                                                                                                    |
| 2               | Mail                 | Smartcard Manufacturer                                            | SafeNet, Inc.                                                                                                    |
|                 |                      | Smartcard Serial Number                                           | 01dc49b7                                                                                                    |
|                 |                      |                                                                   | Configuration Details<br>OK Close                                                                                                    |

(The screen image above is from IBM® Notes® software. Trademarks are the property of their respective owners).

- 6. Click Configuration Details.
- 7. Review the smartcard configuration information, and then click **OK**.

| Smartcard Configur   | ation Details                           |                                       | ? X              |
|----------------------|-----------------------------------------|---------------------------------------|------------------|
| Notes has detected t | the following information about the cor | nfiguration of your smartcard or cryp | tographic token. |
| Cryptographic Tol    | ken                                     |                                       |                  |
| Manufacturer         | SafeNet, Inc.                           | Model                                 | eToken           |
| Serial number        | 01dc49b7                                | Hardware version                      | 8.00             |
| Label                | My Token                                | Firmware version                      | 1.00             |
| Login label          |                                         |                                       | Select Slot      |
|                      |                                         |                                       |                  |
| Manufacturer         | SafeNet, Inc.                           | Hardware version                      | 1.00             |
| Associated slot      | 0                                       | Firmware version                      | 0.00             |
| Description          | AKS ifdh 0                              |                                       |                  |
| Software Driver      |                                         |                                       |                  |
| Path to driver file  | C:\Windows\System32\eTPKC               | S11.dll                               |                  |
| Manufacturer         | SafeNet, Inc.                           | Version                               | 8.03             |
| Number of slots      | 14                                      | PKCS 11 version                       | 2.20             |
| riamber of clote     |                                         |                                       |                  |

- 8. Select Your Identity > Your Certificates. Complete the following steps, and then click OK.
  - a. Click the Your Internet Certificates menu, and then select the certificate to use to secure the ID file.

| I. | <b>NOTE:</b> To import Internet certificates from smart card and store them in the Lotus |
|----|------------------------------------------------------------------------------------------|
|    | Notes ID file, refer Appendix.                                                           |

b. Click the Other Actions menu, and then select Lock ID File with Key on Smartcard.

| User Security     |                     |                       |                     |                                             |                                                       | 2 ×                                                                                                    |
|-------------------|---------------------|-----------------------|---------------------|---------------------------------------------|-------------------------------------------------------|----------------------------------------------------------------------------------------------------|
|                   | Certificate         | s in your ID file     |                     |                                             |                                                       | 100 million (100 million (100 m |
| Security Ba       | Sics Your certific  | ates provide a secure | e way to identif    | y you to Notes and o                        | ther programs. Your ID r                              | nay contain                                                                                                    |
| 🔮 🗉 Your Identi   | y certificates      | used to secure Notes  | communicatio        | ns as well as certifica                     | ates used with the intern                             | et.                                                                                                    |
| Your Name         |                     |                       | -                   |                                             |                                                       |                                                                                                    |
| Your Certifi      | cates Your Internet | Certificates          | May be us secure we | ed to exchange secu<br>b pages with the Not | re mail with users outsid<br>es browser, or to secure | e of Notes, to access<br>connections to                                                                                                    |
| Your Smart        | sard                |                       | Internet se         | rvices (using SSL).                         |                                                       |                                                                                                    |
| 🔁 🗉 Identity of I | Others Type Issu    | ed To 🗘               |                     | Issued By O                                 |                                                       | Get Certificates                                                                                                    |
| 🚼 🗄 What Other    | s Do                | 2                     |                     | sam-WIN-ASEE05S                             | SIF7C-CA                                              |                                                                                                    |
| 🕃 🗉 Notes Data    |                     |                       |                     |                                             |                                                       |                                                                                                    |
| Mail              |                     |                       |                     |                                             | L                                                     | Other Actions *                                                                                                    |
|                   |                     |                       |                     |                                             |                                                       | Export Certificate                                                                                                    |
|                   | Selected ite        | m                     |                     |                                             |                                                       | Publich Certificate                                                                                                    |
|                   | issued to           | test2                 |                     |                                             | (Email)                                               | Create New Public Keys                                                                                                    |
|                   | Issued by           | sam-WIN-ASEE05        | S9F7C-CA            |                                             | (Email)                                               | Show New Public Key Status                                                                                                    |
|                   | Activated           | 09/01/2014            | Туре                | Internet multi-                             | purpose                                               | Request Name Changes                                                                                                    |
|                   | Expires             | 09/01/2015            | Fingerprin          | t C3CA EAE7                                 | 6721 E134 29EE 2B15                                   | Move Private Key to Smartcard                                                                                                    |
|                   |                     | 1                     |                     |                                             |                                                       | Delete from ID Fie                                                                                                    |

(The screen image above is from IBM® Notes® software. Trademarks are the property of their respective owners).

9. When this warning message is displayed, click **OK**.

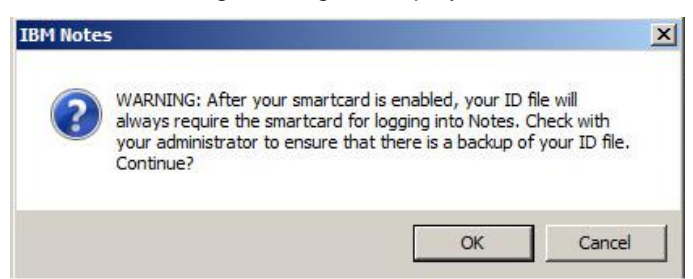

(The screen image above is from IBM® Notes® software. Trademarks are the property of their respective owners).

10. When this window is displayed, enter the user account Password, and then click Log In.

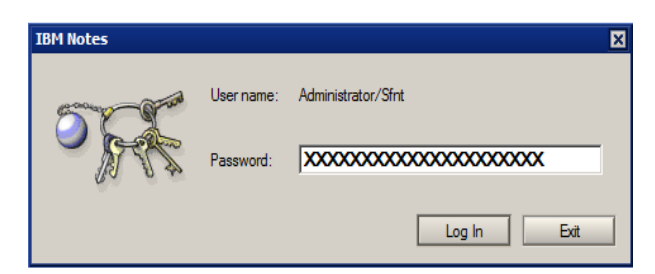

11. When the following messages are displayed, click OK.

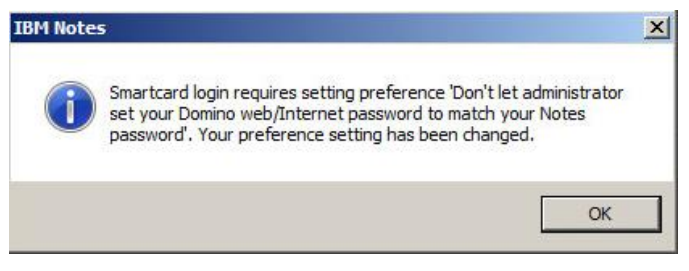

(The screen image above is from IBM® Notes® software. Trademarks are the property of their respective owners).

| IBM Note | s                                 | × |
|----------|-----------------------------------|---|
| i        | Smartcard login has been enabled! |   |
|          | ОК                                |   |

(The screen image above is from IBM® Notes® software. Trademarks are the property of their respective owners).

- 12. On the User Security window, click OK to save the changes.
- 13. Select Your Identity > Your Smartcard.
- 14. In the **Smartcard Login Label** field, enter a descriptive name to identify the smart card (for example, **My Token**), and then click **OK**.

| User Security          |                                                                                                    | ? ×                                                                                                    |  |  |  |
|------------------------|----------------------------------------------------------------------------------------------------|----------------------------------------------------------------------------------------------------|--|--|--|
| Security Rasics        | Using your smartcard with Notes                                                                                                    |                                                                                                    |  |  |  |
| C E Your Identity      | Complete Mater (Doronto)                                                                                                    |                                                                                                    |  |  |  |
| Your Names             | Currently your notes ID requires a smartcard or cryptographic token to log in. If you wish to reinstate use of a<br>Notes login password, see your administrator.                                                                        |                                                                                                    |  |  |  |
| Your Certificates      |                                                                                                    |                                                                                                    |  |  |  |
| Your Smartcard         | F you are using a smartcard                                                                                                    | then you should carry it with you. Your personal possession of the smartcard                                                                      |  |  |  |
| 👧 🗉 Identity of Others | If you are using a smartard, then you around carry it wan you. Your periorial possession or the smartard<br>decreases the possibility of misuse and theft for your Notes identity and the private information stored on the<br>smartard. |                                                                                                    |  |  |  |
| 🚼 🗉 What Others Do     |                                                                                                    |                                                                                                    |  |  |  |
| 🎯 🗉 Notes Data         | Your smartcard configura                                                                                                    | tion                                                                                                    |  |  |  |
| 😤 Mail                 | Smartcard Manufacturer                                                                                                    | SafeNet, Inc.                                                                                                    |  |  |  |
|                        | Smartcard Serial Number                                                                                                    | 01dc49b7                                                                                                    |  |  |  |
|                        | Your login label is displayed v<br>which smartcard is required fo<br>Smartcard Login Label                                                                                                    | when you login using your smartcard. This label is intended to help you identify<br>or login. You may supply any text which is meaningful to you. |  |  |  |
|                        |                                                                                                    | Configuration Details                                                                                                    |  |  |  |
|                        |                                                                                                    | OK Cose                                                                                                    |  |  |  |

15. When this message is displayed, click **OK**.

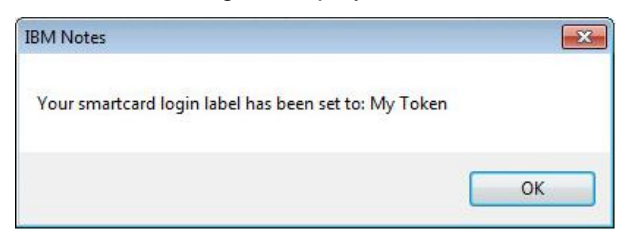

(The screen image above is from IBM® Notes® software. Trademarks are the property of their respective owners).

16. Close IBM Notes.

¥

Now, every time you log in to IBM Notes, you will need to use your smart card PIN.

# Enabling Smart Card Login to Secure the ID File with a Secret Stored on the Smart Card

This type of configuration secures the ID file using a secret that is added to the smart card.

**NOTE:** Once smart card login is enabled for your IBM Notes User ID, you cannot disable it. You will be prompted for your smart card Personal Identification Number (PIN) in place of your IBM Notes password. Please ensure your User ID is recoverable.

1. On the Windows desktop, double-click **IBM Notes**.

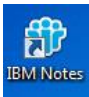

2. On the IBM Notes window, select File > Security > User Security.

| 🌐 Mail - Inbox - IBM Notes               |                                                                 |                     | _ 8 ×    |
|------------------------------------------|-----------------------------------------------------------------|---------------------|----------|
| File Edit View Create Actions Tools Wind | Jow Help                                                        |                     |          |
| New                                      |                                                                 | 🔀 🔻 Search All Mail | ۹        |
| Open Frc                                 |                                                                 |                     |          |
| close Esc pr - Mail                      |                                                                 |                     |          |
| Save As Ctrl+Shift+S<br>AutoSave         | New * Reply * Reply to All * Forward * 🖿 * 🏲 🏥 🖪 * More * C 📿 * | Show -              | · 🔍      |
| Application +                            | □ Who → Subject                                                 | Date Size 🥥         |          |
| Replication  Locations                   | Administrator Hello                                             | 3:08 AM 1K          |          |
| ➔ Import                                 |                                                                 |                     |          |
| Export                                   |                                                                 |                     |          |
| Page Setup<br>Print Preview              |                                                                 |                     |          |
| Print Ctrl+P                             |                                                                 |                     |          |
| Preferences                              |                                                                 |                     |          |
| Properties Alt+Enter                     |                                                                 |                     |          |
| Security View User                       | r security                                                      |                     | -        |
| Sametime Lock                            | Notes ID Ctrl+F5                                                |                     |          |
| Close All Switc                          | ch User Administrator to: Administrator                         | 08/12/2014 03:08 AM |          |
| Exit                                     |                                                                 | Show Details        |          |
| Archive                                  | Test                                                            |                     |          |
| Tools                                    |                                                                 |                     |          |
| Other Mail                               |                                                                 |                     |          |
|                                          |                                                                 |                     |          |
|                                          |                                                                 | -0 /2.              | Online 🔺 |
| 🖉 Start 🐁 🛛 🕞 🗊 🚳                        |                                                                 | 2 P Խ 📼 🗑 🍅 💵       | 18 AM 📃  |

3. On the User Security window, select Your Identity > Your Smartcard.

|            | Security             |                                                                                                    |                                                                                                    |   |
|------------|----------------------|----------------------------------------------------------------------------------------------------|----------------------------------------------------------------------------------------------------|---|
| 0          | Security Ba          | sics                                                                                                    | Using your smartcard with Notes                                                                                                    |   |
| Q E        | Your Identii         | ty                                                                                                    |                                                                                                    |   |
|            | Your Name            | s                                                                                                    |                                                                                                    |   |
|            | Your Certifi         | cates                                                                                                    | Enable Smartcard Login                                                                                                    |   |
| <b>()</b>  | Your Smart           | card<br>Others                                                                                                    | If you are using a smartcard, then you should carry it with you. Your personal possession of the smartcard<br>decreases the possibility of misuse and theft for your Notes identity and the private information stored on the<br>smartcard.                                                                                                    |   |
| <b>8</b> B | What Othe            | Smartca                                                                                                    | rd Configuration                                                                                                    | × |
|            | E Notes Data<br>Mail | Smartcar<br>features,<br>A smartca<br>the smart                                                                                                    | rds and other cryptographic tokens add security to your Notes environment. To make use of smartcard security<br>, you need a supported smartcard, and a smartcard reader attached to your system.<br>and software driver enables Notes to communicate with the smartcard reader. You must provide the file name of<br>coard driver provided by your smartcard manufacturer. |   |
|            |                      | If you do                                                                                                    | In the smartcard driver is, you should investigate these possibilities:                                                                                                    | 1 |
|            |                      | <activc<br><a-trus<br><belgiar< td=""><td>lient 5.4&gt; c:\winnt\system32\acpkcs211.dll<br/>t a-sign Client v1.2.2.1&gt; c:\winnt\system32\asignp11.dll<br/>n eID&gt; c:\winnt\system32\Belgium Identity Card PKCS11.dll ▼</td><td></td></belgiar<></a-trus<br></activc<br> | lient 5.4> c:\winnt\system32\acpkcs211.dll<br>t a-sign Client v1.2.2.1> c:\winnt\system32\asignp11.dll<br>n eID> c:\winnt\system32\Belgium Identity Card PKCS11.dll ▼                                                                                                    |   |
|            |                      | a                                                                                                    | Continue Cancel                                                                                                    | 1 |

4. On the Smartcard Configuration window, click the Smartcard driver file folder icon , browse to the C:\Windows\System32\eTpkcs11.dll file, and then click Continue.

| Smartcard Configuration                                                                                                    | ?                                                                                                    | × |
|----------------------------------------------------------------------------------------------------|----------------------------------------------------------------------------------------------------|---|
| Smartcards and other cryptograp<br>features, you need a supported                                                                                            | hic tokens add security to your Notes environment. To make use of smartcard security<br>smartcard, and a smartcard reader attached to your system.                   |   |
| A smartcard software driver enab<br>the smartcard driver provided by                                                                                         | les Notes to communicate with the smartcard reader. You must provide the file name of<br>your smartcard manufacturer.                                                |   |
| Smartcard driver file                                                                                                    | Windows\System32\eTPKCS11.dll                                                                                                    |   |
| If you don't know where the sma<br><activclient 5.4=""><br/><a-trust a-sign="" client="" v1.2.2.1=""><br/><beloian eid=""></beloian></a-trust></activclient> | rtcard driver is, you should investigate these possibilities:<br>c:\winnt\system32\acpkcs211.dll<br>c:\winnt\system32\asignp11.dll<br>c:\winnt\system32\asignp11.dll |   |
| <                                                                                                    | e. www.ne wysterriez deligitani identity earle i Neo i Neo i Neo                                                                                                    | - |
|                                                                                                    | Continue                                                                                                    |   |

5. Under Your smartcard configuration, verify that values display in the Smartcard Manufacturer and Smartcard Serial Number fields.

| User Security          |                                                                  | 2 X                                                                                                    |
|------------------------|------------------------------------------------------------------|----------------------------------------------------------------------------------------------------|
| County Design          |                                                                  | h Notes                                                                                                    |
| Security Basics        | Use of a smartcard or cryptogr<br>Notes ID requires you to provi | raphic token with Notes adds protection for your Notes ID. A smartcard-enabled<br>de your smartcard at login time and when using Notes. When you login, you would |
| Your Names             | enter your smartcard or crypto                                   | graphic token's Pin rather than a notes password.                                                                                                    |
| Your Certificates      |                                                                  | Enable Smartcard Login                                                                                                    |
| Your Smartcard         | - Kusu as using a smattered                                      | there you should ense it with you. Your semanal economics of the second and                                                                                       |
| 🏂 🗄 Identity of Others | decreases the possibility of r                                   | nisuse and theft for your Notes identity and the private information stored on the                                                                                |
| 😤 🗄 What Others Do     |                                                                  |                                                                                                    |
| 💝 🗉 Notes Data         | Your smartcard configura                                         | ation                                                                                                    |
| Sector Mail            | Smartcard Manufacturer                                           | SafeNet, Inc.                                                                                                    |
|                        | Smartcard Serial Number                                          | 01dc49b7                                                                                                    |
|                        |                                                                  | Configuration Details                                                                                                    |
|                        |                                                                  | OK Close                                                                                                    |

- 6. Click Configuration Details.
- 7. Review the smartcard configuration information, and then click **OK**.

| Smartcard Configur             | ation Details                         |                                        | ? X                            |
|--------------------------------|---------------------------------------|----------------------------------------|--------------------------------|
| Notes has detected             | the following information about the c | onfiguration of your smartcard or cryp | tographi <mark>c</mark> token. |
| Cryptographic To               | ken                                   |                                        |                                |
| Manufacturer                   | SafeNet, Inc.                         | Model                                  | eToken                         |
| Serial number                  | 01dc49b7                              | Hardware version                       | 8.00                           |
| Label                          | My Token                              | Firmware version                       | 1.00                           |
| Login label                    |                                       |                                        | Select Slot                    |
|                                |                                       |                                        |                                |
| Manufacturer                   | SafeNet, Inc.                         | Hardware version                       | 1.00                           |
| Associated slot                | 0                                     | Firmware version                       | 0.00                           |
| Description                    | AKS ifdh 0                            |                                        |                                |
| Software Driver                |                                       |                                        |                                |
| Path to driver file            | C:\Windows\System32\eTPH              | KCS11.dll                              |                                |
| Manufacturer                   | SafeNet, Inc.                         | Version                                | 8.03                           |
| Number of slots                | 14                                    | PKCS 11 version                        | 2.20                           |
| Description                    | SafeNet eToken PKCS#11                |                                        |                                |
| Number of slots<br>Description | 14<br>SafeNet eToken PKCS#11          | PKCS 11 version                        | 2.20<br>OK Cancel              |

- 8. Under Using your smartcard with Notes, click Enable Smartcard Login.
- 9. When this warning message is displayed, click OK.

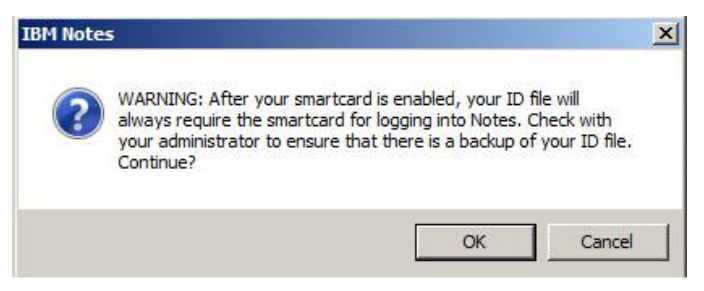

(The screen image above is from IBM® Notes® software. Trademarks are the property of their respective owners).

10. When this window is displayed, enter the user account **Password**, and then click **Log In**.

| IBM Notes |            |                                        | × |
|-----------|------------|----------------------------------------|---|
| 5 Para    | User name: | Administrator/Sfnt                     |   |
| - Alt     | Password:  | XXXXXXXXXXXXXXXXXXXXXXXXXXXXXXXXXXXXXX |   |
|           |            | Log In Exit                            | ] |

(The screen image above is from IBM® Notes® software. Trademarks are the property of their respective owners).

11. When the following messages are displayed, click OK.

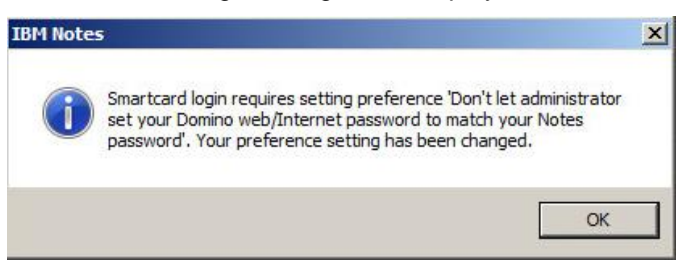

(The screen image above is from IBM® Notes® software. Trademarks are the property of their respective owners).

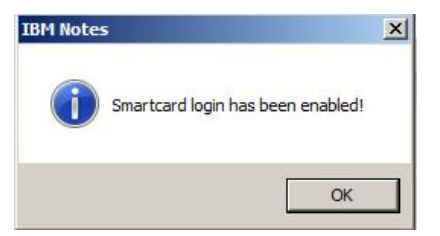

(The screen image above is from IBM® Notes® software. Trademarks are the property of their respective owners).

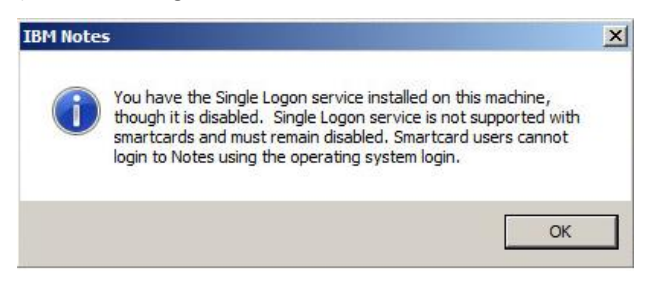

- 12. On the User Security window, click OK to save the changes.
- 13. Select Your Identity > Your Smartcard.
- 14. In the **Smartcard Login Label** field, enter a descriptive name to identify the smart card (for example, **My Token**), and then click **OK**.

| User Security          |                                                                                            | ? ×                                                                                                    |
|------------------------|--------------------------------------------------------------------------------------------|----------------------------------------------------------------------------------------------------|
| Security Ration        | Using your smartcard with                                                                  | ) Notes                                                                                                    |
| C E Your Identity      |                                                                                            |                                                                                                    |
| Your Names             | Notes login password, see you                                                              | s a smancaro or cryptographic token to log in. If you wish to reinstate use of a<br>r administrator.                                              |
| Your Certificates      |                                                                                            |                                                                                                    |
| Your Smartcard         | -<br>Every are using a searcard                                                            | then you should carry it with you Your nerronal possession of the straticard                                                                      |
| 🔅 🗉 Identity of Others | decreases the possibility of m<br>smartcard                                                | isuse and theft for your Notes identity and the private information stored on the                                                                 |
| 😤 🗉 What Others Do     |                                                                                            |                                                                                                    |
| 🎯 🗉 Notes Data         | Your smartcard configural                                                                  | lion                                                                                                    |
| 😤 Mail                 | Smartcard Manufacturer                                                                     | SafeNet, Inc.                                                                                                    |
|                        | Smartcard Serial Number                                                                    | 01dc49b7                                                                                                    |
|                        | Your login label is displayed v<br>which smartcard is required fo<br>Smartcard Login Label | when you login using your smartcard. This label is intended to help you identify<br>or login. You may supply any text which is meaningful to you. |
|                        |                                                                                            | Configuration Details                                                                                                    |
|                        |                                                                                            | OK Cose                                                                                                    |

(The screen image above is from IBM® Notes® software. Trademarks are the property of their respective owners).

15. When this message is displayed, click **OK**.

| IBM Notes                                            | <b></b> |
|------------------------------------------------------|---------|
| Your smartcard login label has been set to: My Token |         |
|                                                      | ОК      |

(The screen image above is from IBM® Notes® software. Trademarks are the property of their respective owners).

16. Close IBM Notes.

### Storing Internet Private Keys on a Smart Card

Any Internet private keys that you have from personal Internet certificates (not from Internet certificate authority certificates) can be stored on your smart card.

Storing Internet private keys on your smart card adds an extra level of protection for them, rather than just storing them in your User ID. Once a private key is moved to a smart card, it is only possible to export the certificate (without including the private key) to a separate file.

1. On the Windows desktop, double-click IBM Notes.

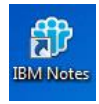

2. On the IBM Notes window, select File > Security > User Security.

| 1 Mail - Inbox - IBM Notes                                                                                                    | X                       |
|----------------------------------------------------------------------------------------------------|-------------------------|
| New Open                                                                                                    | 💆 - Search Ail Mail 🔍 Q |
| Close Esc pr - Mail ×                                                                                                    |                         |
| Save As Chi+5hit+5<br>AutoSave New - Reply - Reply to All - Forward - T -                                                                                                    | 1 Vor - C Q - Show - O  |
| Application                                                                                                    | Date Size 🖉 🕨 🗮         |
| Replication Contraction Contractic Contraction Contraction Contrac | 3:08 AM 1K              |
| Import Export                                                                                                    |                         |
| Page Setup Print Preview                                                                                                    |                         |
| Print Ctrl+P                                                                                                    |                         |
| Preferences<br>Properties Alt+Enter                                                                                                    |                         |
| Security Generated User Security                                                                                                    |                         |
| Sametime Ctri +F5                                                                                                    |                         |
| Close All Switch Userv Administrator to: Administrator                                                                                                    | 08/12/2014 03:08 AM     |
| Exit                                                                                                    | Show Details            |
| Archive     Test                                                                                                    |                         |
| • Tools                                                                                                    |                         |
| Other Mail                                                                                                    |                         |
|                                                                                                    |                         |
|                                                                                                    |                         |
|                                                                                                    | A 🛁 🚜 Online A          |
| 灯 Start 🐁 😰 ᇘ 🖬 🐨 🏈                                                                                                    | Ω P 🐜 🔤 🐑 11:18 AM 💻    |

(The screen image above is from IBM® Notes® software. Trademarks are the property of their respective owners).

3. When this window is displayed, enter the user account **Password**, and then click Log In.

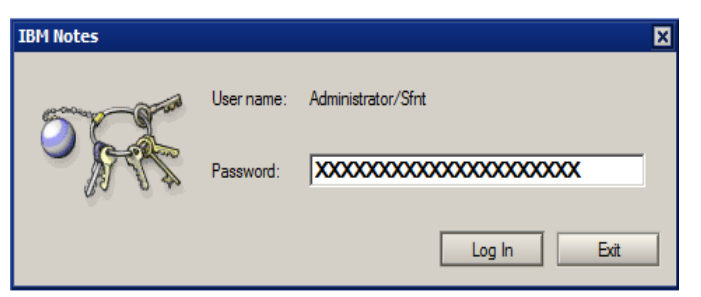

4. On the User Security window, select Your Identity > Your Certificates.

| User Security          |                |                                                                                                    |                                                |                                             |                             | ? >                     |  |  |  |
|------------------------|----------------|----------------------------------------------------------------------------------------------------|------------------------------------------------|---------------------------------------------|-----------------------------|-------------------------|--|--|--|
|                        | Certificates   | Certificates in your ID file                                                                            |                                                |                                             |                             |                         |  |  |  |
| Security Basics        | Your certifica | Your certificates provide a secure way to identify you to Notes and other programs. Your ID may contain |                                                |                                             |                             |                         |  |  |  |
| 🔮 🖂 Your Identity      | certificates u | ised to secure Notes                                                                                    | communication                                  | s as well as certifica                      | ates used with the Ini      | ternet.                 |  |  |  |
| Your Names             | -              |                                                                                                    | -                                              |                                             |                             |                         |  |  |  |
| Your Certificates      | Your Notes C   | ertificates                                                                                             | <ul> <li>May be use<br/>secure mail</li> </ul> | d to login to Notes,<br>with other Notes us | to access Notes dat<br>ers. | abases, and to exchange |  |  |  |
| Your Smartcard         | 1              |                                                                                                    |                                                |                                             |                             |                         |  |  |  |
| 👧 🗉 Identity of Others | Type Issue     | d To C                                                                                                  |                                                | Issued By O                                 | i i                         | Get Cerificates.        |  |  |  |
| 😸 🗉 What Others Do     | R bob/         | bob                                                                                                    |                                                | bob                                         |                             |                         |  |  |  |
| 🎯 🗉 Notes Data         |                |                                                                                                    |                                                |                                             |                             | Renew                   |  |  |  |
| 🖄 Mail                 |                |                                                                                                    |                                                |                                             |                             | Other Actions •         |  |  |  |
|                        | Selected iter  | n                                                                                                    |                                                |                                             |                             |                         |  |  |  |
|                        | Issued to      | yatjam/yatjam                                                                                           |                                                |                                             |                             |                         |  |  |  |
|                        | Issued by      | /yatjam                                                                                                 |                                                |                                             |                             |                         |  |  |  |
|                        | Activated      | 08/05/2014                                                                                              | Туре                                           | Notes interna                               | tional encryption           |                         |  |  |  |
|                        | Expires        | 08/06/2016                                                                                              | Key identifi                                   | er 136EN EESE                               | 88 U1M2M FEF9S 4            | DKMA Q34G5              |  |  |  |
|                        | Advan          | ced Details                                                                                             |                                                |                                             |                             |                         |  |  |  |
|                        |                |                                                                                                    |                                                |                                             |                             |                         |  |  |  |
|                        |                |                                                                                                    |                                                |                                             |                             |                         |  |  |  |
|                        |                |                                                                                                    |                                                |                                             | OK                          | Close                   |  |  |  |

(The screen image above is from IBM® Notes® software. Trademarks are the property of their respective owners).

5. If you already have an Internet certificate installed in IBM Notes, click the **Your Internet Certificates** menu, select the certificate to move to your smart card, and then proceed to step 6.

If you do **not** have an Internet certificate installed in IBM Notes, follow the steps below to import an Internet certificate into the IBM Notes ID file, and then proceed to step 6.

a. Click the Your Internet Certificates menu.

| User Security          |                |                                                                                               |                                               |                                         |                                                 | ? ×                                                 |  |
|------------------------|----------------|-----------------------------------------------------------------------------------------------|-----------------------------------------------|-----------------------------------------|-------------------------------------------------|-----------------------------------------------------|--|
|                        | Certificates   | in your ID file                                                                               |                                               |                                         |                                                 |                                                     |  |
| Security Basics        | Your certifica | Your certificates provide a secure way to identify you to Notes and other programs. Your ID m |                                               |                                         |                                                 |                                                     |  |
| 🔮 🖂 Your Identity      | certificates u | sed to secure Notes                                                                           | s communication                               | ns as well as certifi                   | cates used with the                             | Internet.                                           |  |
| Your Names             | <u></u>        |                                                                                               |                                               |                                         |                                                 |                                                     |  |
| Your Certificates      | Your Internet  | Certificates                                                                                  | <ul> <li>May be use<br/>secure web</li> </ul> | ed to exchange sec<br>pages with the No | cure mail with users o<br>otes browser, or to s | outside of Notes, to access<br>ecure connections to |  |
| Your Smartcard         |                |                                                                                               | Internet ser                                  | vices (using SSL).                      |                                                 |                                                     |  |
| 👧 🗉 Identity of Others | Type Issue     | d To 🗘                                                                                        |                                               | Issued By 🗘                             |                                                 | Get Certificates                                    |  |
| 😤 🗄 What Others Do     | Admin          | nistrator                                                                                     |                                               | Test-SFNT-CA                            |                                                 |                                                     |  |
| 🎯 ⊡ Notes Data         |                |                                                                                               |                                               |                                         |                                                 |                                                     |  |
| Mail                   |                |                                                                                               |                                               |                                         |                                                 | Other Actions                                       |  |
|                        | Selected iter  | n                                                                                             |                                               |                                         |                                                 |                                                     |  |
|                        | Issued to      | Administrator                                                                                 |                                               |                                         | (Email)                                         |                                                     |  |
|                        | Issued by      | Test-SFNT-CA                                                                                  |                                               |                                         | (Email)                                         |                                                     |  |
|                        | Activated      | 08/12/2014                                                                                    | Туре                                          | Internet mu                             | lti-purpose                                     |                                                     |  |
|                        | Expires        | 08/12/2015                                                                                    | Fingerprint                                   | 3649 E4D4                               | 2F92 AEB8 D81F 0                                | C9AA 0E78 F6E5                                      |  |
|                        | Advan          | ced Details                                                                                   |                                               |                                         |                                                 |                                                     |  |
|                        |                |                                                                                               |                                               |                                         |                                                 |                                                     |  |
|                        |                |                                                                                               |                                               |                                         |                                                 |                                                     |  |
|                        |                |                                                                                               |                                               |                                         | OK                                              | Close                                               |  |

b. Click Get Certificates, and then select Import Internet Certificates.

| User Security |             |             |                                                                                                    |                          |                                                                  |                                             | ? 🛛                                                  |                       | <b>-</b> |
|---------------|-------------|-------------|----------------------------------------------------------------------------------------------------|--------------------------|------------------------------------------------------------------|---------------------------------------------|------------------------------------------------------|-----------------------|----------|
|               |             |             |                                                                                                    |                          |                                                                  |                                             |                                                      |                       | <b>É</b> |
| 🅞 Security    | Basics      | Your certif | Your certificates provide a secure way to identify you to Notes and other programs. Your ID may contain |                          |                                                                  |                                             |                                                      |                       |          |
| 🧟 🗉 Your Ide  | entity      | certificate | certificates used to secure Notes communications as well as certificates used with the Internet.        |                          |                                                                  |                                             |                                                      |                       |          |
| Your Na       | ames        |             |                                                                                                    | _                        |                                                                  |                                             |                                                      |                       |          |
| Your Ce       | ertificates | Your Intern | et Certificates                                                                                         | May be use<br>secure wel | ed to exchange sec<br>b pages with the No<br>rvices (using SSL). | ure mail with users<br>tes browser, or to : | outside of Notes, to access<br>secure connections to |                       |          |
| Tour Sil      | lancaru     |             |                                                                                                    |                          |                                                                  |                                             | _                                                    |                       |          |
| 💯 🗄 Identity  | of Others   | Type Iss    | ued To 🗘                                                                                                |                          | Issued By 🗘                                                      |                                             | Get Certificates 🔻                                   |                       |          |
| 😤 🗄 What O    | thers Do    | 🌆 tes       | t2                                                                                                    |                          | sam-WIN-ASEE05                                                   | S9F7C-CA                                    | Import (Merge) Note                                  | es Certificates       |          |
| -             |             |             |                                                                                                    |                          |                                                                  |                                             | Request New Notes                                    | Flat Certificate      |          |
| V E Notes D   | Jata        |             |                                                                                                    |                          |                                                                  |                                             | Import Internet Cer                                  | tificates             |          |
| 😤 Mail        |             |             |                                                                                                    |                          |                                                                  |                                             | Request New Intern                                   | et Certificate        |          |
|               |             |             |                                                                                                    |                          |                                                                  |                                             | Import Internet Cer                                  | tificate from a Smart | card     |
|               |             | Selected it | tem                                                                                                    |                          |                                                                  |                                             |                                                      | T                     |          |
|               |             | Issued to   | test2                                                                                                   |                          |                                                                  | (Email)                                     |                                                      | ay                    |          |
|               |             | Issued by   | sam-WIN-ASEE0                                                                                           | 5S9F7C-CA                |                                                                  | (Email)                                     |                                                      |                       |          |
|               |             | Activated   | 09/01/2014                                                                                              | Туре                     | Internet mult                                                    | i-purpose                                   |                                                      |                       |          |
|               |             | Expires     | 09/01/2015                                                                                              | Fingerprint              | C3CA EAE7                                                        | 6721 E134 29EE                              | 2B19 A2CE 316B                                       |                       |          |
|               |             | Adv         | anced Details                                                                                           |                          |                                                                  |                                             |                                                      |                       |          |
|               |             | <u>Nuv</u>  | anced Details                                                                                           |                          |                                                                  |                                             |                                                      | J                     |          |
|               |             |             |                                                                                                    |                          |                                                                  |                                             |                                                      |                       |          |
|               |             |             |                                                                                                    |                          |                                                                  |                                             |                                                      | -                     |          |
|               |             |             |                                                                                                    |                          |                                                                  | OF                                          | Close                                                |                       |          |
|               |             |             |                                                                                                    |                          |                                                                  |                                             |                                                      |                       |          |

(The screen image above is from IBM<sup>®</sup> Notes<sup>®</sup> software. Trademarks are the property of their respective owners).

c. Browse to the .pfx Internet certificate.

| 🏶 Specify File (                 | Containing the Ir | iternet Certificates                              | ×         |
|----------------------------------|-------------------|---------------------------------------------------|-----------|
| Look in                          | : 🚺 Certs         | 🔻 🎯 🌶 🔛 •                                         |           |
| Recent Places                    | Name Alice.pfx    | ▼ Date modified ▼ Type<br>9/1/2014 3:49 PM Person | al Inform |
| Libraries<br>Computer<br>Network | x[                |                                                   | ×         |
|                                  | File name:        | Alice.pfx                                         | Open      |
|                                  | Files of type:    | PKCS12 Files (*.p12, *.pfx)                       | Cancel    |
|                                  | I                 |                                                   | Help      |
|                                  |                   |                                                   | 11.       |

d. On the Select Import File Format window, select PKCS 12 encoded, and then click Continue.

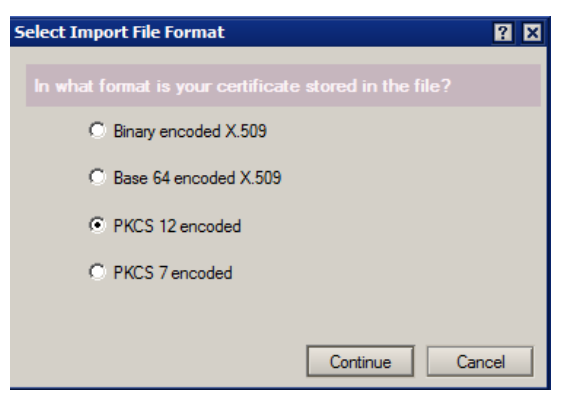

(The screen image above is from IBM® Notes® software. Trademarks are the property of their respective owners).

e. On the **Enter Password** window, enter the password for the file containing the Internet certificate, and then click **OK**.

| Enter Password                                                    | 3 |
|-------------------------------------------------------------------|---|
| Enter the password for the file containing internet certificates. |   |
| Pressured VY0000000000                                            |   |
| Password                                                          |   |
| OK Cancel                                                         |   |
|                                                                   |   |

(The screen image above is from IBM® Notes® software. Trademarks are the property of their respective owners).

f. On the **Import Internet Certificates** window, accept the certificate into the IBM Notes ID file, and then click **Accept All**.

| Import Internet Certificates |                                                                            |             |                                         |        |                        |      |  |
|------------------------------|----------------------------------------------------------------------------|-------------|-----------------------------------------|--------|------------------------|------|--|
| Do you wan                   |                                                                            |             |                                         |        |                        |      |  |
|                              |                                                                            |             |                                         |        |                        |      |  |
| All Internet Cer             | tificates                                                                  | <u> </u>    |                                         |        |                        |      |  |
| Type Issued                  | i To 🌣                                                                     |             |                                         | Issued | By ≎                   |      |  |
| test2                        |                                                                            |             |                                         | sam-W  | IN-ASEE05S9F7C-CA      |      |  |
| 🚺 sam-V                      | VIN-ASEE05S9F                                                              | 7C-CA       |                                         | sam-W  | sam-WIN-ASEE05S9F7C-CA |      |  |
|                              |                                                                            |             |                                         |        |                        |      |  |
|                              |                                                                            |             |                                         |        |                        |      |  |
| Selected item:               |                                                                            |             |                                         |        |                        |      |  |
| Issued to                    | Issued to test2                                                            |             |                                         |        | (Email)                |      |  |
| Issued by                    | y sam-WIN-ASEE05S9F7C-CA                                                   |             |                                         |        | (Email)                |      |  |
| Activated                    | 09/01/2014 Type Internet mu                                                |             | t multi-pu                              | irpose |                        |      |  |
| Expires                      | 09/01/2015                                                                 | Fingerprint | C3CA EAE7 6721 E134 29EE 2B19 A2CE 316B |        |                        |      |  |
| Advand                       | Advanced Details There is a private key corresponding to this certificate. |             |                                         |        |                        |      |  |
|                              |                                                                            |             |                                         |        | Accept All Car         | ncel |  |

g. This window is displayed because the token was enabled to secure the IBM Notes User ID. Enter the smart card PIN, and then click **Log In**.

| IBM Notes |            |          | 2           | ĸ |
|-----------|------------|----------|-------------|---|
| off.      | Smartcard: | My Token |             |   |
|           | Enter PIN: |          |             |   |
| Ť         |            |          | Log In Exit |   |

(The screen image above is from IBM® Notes® software. Trademarks are the property of their respective owners).

h. When this message is displayed, click OK. The Internet certificate is successfully imported.

| IBM Notes | 5                                                                                                    | × |
|-----------|----------------------------------------------------------------------------------------------------|---|
| i         | New certificates were accepted into your ID!<br>If you have installed copies of your ID on multiple machines,<br>update each machine with a new ID copy. |   |
|           | ОК                                                                                                    |   |

(The screen image above is from IBM® Notes® software. Trademarks are the property of their respective owners).

- 6. On the User Security window, select Your Identity > Your Certificates. Complete the following steps, and then click OK.
  - a. Under **Certificates in your ID file**, click the **Your Internet Certificates** menu, and then select the certificate to use to secure the ID file.
  - b. Click the Other Actions menu, and then select Move Private Key to Smartcard.

| User Security          |                                      |                                 |                                                                              |                                | 7 ×                       |                          |
|------------------------|--------------------------------------|---------------------------------|------------------------------------------------------------------------------|--------------------------------|---------------------------|--------------------------|
|                        | Certificates in your ID file         |                                 |                                                                              |                                |                           |                          |
| Security Basics        | Your certificates provide a secure w | ray to identify yo              | ou to Notes and other programs. You                                          | r ID may cont                  | 2011                      |                          |
| C E Your Identity      | cethcates used to secure Notes of    | ommunications a                 | as well as certificates used with the I                                      | nternet.                       |                           |                          |
| Your Names             |                                      |                                 |                                                                              |                                |                           |                          |
| Your Certificates      | Tour Internet Certificates •         | May be used to<br>secure web pa | o exchange secure mail with users o<br>ages with the Notes browser, or to se | utside of Noti<br>cure connect | es, to access<br>tions to |                          |
| Your Smartcard         |                                      | Internet service                | es (using SSL).                                                              |                                | 100400                    |                          |
| 🕃 🗉 Identity of Others | Type Issued To O                     | las                             | ued By C                                                                     | Get Ce                         | efficates +               |                          |
| 😤 🗉 What Others Do     | B Administrator                      | Te                              | # SFNT CA                                                                    | Latrates                       |                           |                          |
| 🤕 🗄 Notes Data         |                                      |                                 |                                                                              | -                              |                           |                          |
| 😁 Mail                 |                                      |                                 |                                                                              | Other                          | Actions *                 |                          |
|                        |                                      |                                 |                                                                              |                                | Export Notes              | ID (Safe Copy)           |
|                        | Seeded ten                           |                                 |                                                                              |                                | Respond to C              | ross Certificate Request |
|                        | Issued to Administrator              |                                 | (cmail)                                                                      |                                | Mail, Copy Ce             | ertificate (Public Key)  |
|                        | Advectory Test-Shirt A               | T                               | (crial)                                                                      |                                | Create New P              | ublic Keys               |
|                        | Extense 08/12/2016                   | Encomplet                       | 3649 E4D4 2592 AEBR DR1E C                                                   | 944 0579                       | Show New Pu               | ublic Key Status         |
|                        |                                      | 7                               |                                                                              | arrive to                      | Request Name Changes      |                          |
|                        | Advanced Delans                      |                                 |                                                                              |                                | Move Private              | Key to Smartcard         |
|                        |                                      |                                 |                                                                              |                                | Delete from I             | D File_                  |
|                        |                                      |                                 |                                                                              | _                              | Lock ID File w            | ith Key on Smartcard     |
|                        |                                      |                                 | OK                                                                           | 100                            | Close                     |                          |

7. When this message is displayed, click Yes.

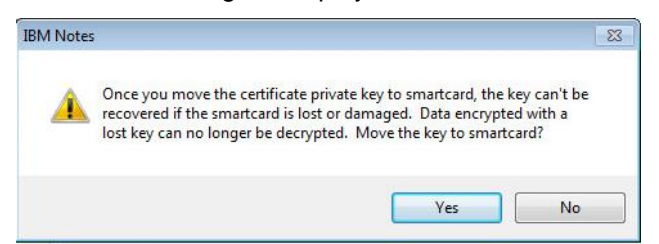

(The screen image above is from IBM® Notes® software. Trademarks are the property of their respective owners).

- 8. Enter your smart card PIN to confirm the move.
- 9. When this message is displayed, click OK.

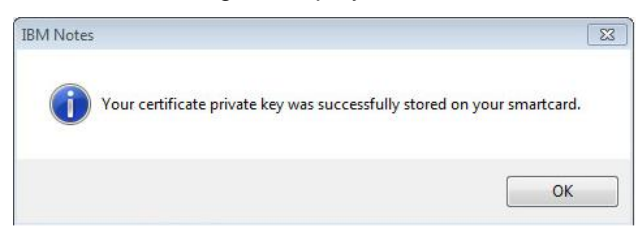

(The screen image above is from IBM® Notes® software. Trademarks are the property of their respective owners).

### **Running the Solution**

- 1. Launch IBM Notes and insert the configured token into the machine's USB port.
- 2. On the smart card log in window, from the **Smartcard** menu, select the applicable token name.

| 1  | Smartcard:      | My Token | - |
|----|-----------------|----------|---|
|    | Enter your PIN: |          |   |
| 22 | At location:    | Online   | - |
|    | E Forgot your p | assword? |   |

(The screen image above is from IBM® Notes® software. Trademarks are the property of their respective owners).

3. Enter your smart card PIN, and then click Log In.

### APPENDIX

### To import Internet certificates from a Smartcard

You can import Internet certificates and store them in the Lotus Notes ID file so that they can be found by, and used with, Lotus Notes.

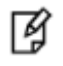

**NOTE:** This option is only applicable to users who have enabled Smartcard login by securing the ID file with a secret.

- 1. Click File > Security > UserSecurity.
- 2. Enter your PIN when prompted.

Note: If you are performing this step as part of enabling Smartcard login with an Internet certificate and key, you are not prompted for the PIN.

- 3. Click Your Identity > Your Certificates.
- 4. Click **Get Certificates**. A drop-down list appears, listing different ways of importing certificates into the ID file.
- 5. Select **Import Internet Certificate from a Smartcard**. This imports all available certificates from the current Smartcard.

### **Support Contacts**

If you encounter a problem while installing, registering, or operating this product, please make sure that you have read the documentation. If you cannot resolve the issue, contact your supplier or SafeNet Customer Support. SafeNet Customer Support operates 24 hours a day, 7 days a week. Your level of access to this service is governed by the support plan arrangements made between SafeNet and your organization. Please consult this support plan for further information about your entitlements, including the hours when telephone support is available to you.

| Contact Method                       | Contact Information                                                                                                    |                |  |  |
|--------------------------------------|----------------------------------------------------------------------------------------------------|----------------|--|--|
| Address                              | SafeNet, Inc.<br>4690 Millennium Drive<br>Belcamp, Maryland 21017 USA                                                                                                    |                |  |  |
| Phone                                | United States                                                                                                    | 1-800-545-6608 |  |  |
|                                      | International                                                                                                    | 1-410-931-7520 |  |  |
| Technical Support<br>Customer Portal | https://serviceportal.safenet-inc.com<br>Existing customers with a Technical Support Customer Portal account can log in to<br>manage incidents, get the latest software upgrades, and access the SafeNet Knowledge<br>Base. |                |  |  |